**陈安【技术大咖】** 2006-11-16 发表

| MSR路由器<br>L2TP 穿过NAT接入LNS功能配置                                                                                                    |
|----------------------------------------------------------------------------------------------------|
| 关键字: MSR;L2TP;VPN;NAT;LNS<br>一、 <b>细回雲求</b> :                                                                                                    |
| 移动用户通过L2TP客户端软件接入LNS以访问总部内网,但LNS的地址为内网地址<br>,需要通过NAT服务器后才能接入。<br>设备清单: MSR路由器 2台<br>PC 1台<br><b>二、组网图:</b>                                                           |
| 60/1<br>102.168.0.1/24<br>移动PC<br>60/1<br>192.168.0.1/24<br>192.168.0.1/24<br>192.168.0.1/24<br>192.168.0.1/24<br>192.168.0.1/24<br>192.168.0.1/24<br>192.168.0.1/24 |
|                                                                                                    |
| 适用设备和版本:MSR、Version 5.20, Beta 1105后所有成本。                                                                                                    |
| #                                                                                                    |
| sysname H3C<br>#                                                                                                    |
| I2tp enable<br>#                                                                                                    |
| domain h3c<br>ip pool 1 11.1.1.2 11.1.1.5                                                                                                    |
| #<br>local-user ua                                                                                                    |
| password simple da<br>service-type ppp   //采用ppp方式<br>#                                                                                                    |
| I2tp-group 1<br>undo tunnel authentication<br>allow I2tp virtual-template 0                                                                                          |
| <pre># interface Ethernet0/0 port link-mode route ip address 192.168.0.1 255.255.255.0</pre>                                                                         |
| #<br>interface Virtual-Template0<br>//采用PAP的域认证方式<br>ppp authentication-mode pap domain b3c                                                                          |
| ppp pap local-user ua password simple ua<br>remote address pool 1                                                                                                    |
| #<br>interface LoopBack0                                                                                                    |
| ip address 192.168.0.3 255.255.255.255<br>#                                                                                                    |
| ip route-static 0.0.0.0 0.0.0.0 192.168.0.2<br>#                                                                                                    |
| NAT 配置                                                                                                    |
| #<br>sysname NAT                                                                                                    |
| #<br>acl number 2000<br>rule 0 permit source 192.168.0.0 0.0.0.255<br>rule 5 deny                                                                                    |
| #<br>interface GigabitEthernet0/0<br>port link-mode route<br>in address 192 168 0 2 255 255 255 0 //配置内网网关                                                           |
| #<br>interface GigabitEthernet0/1                                                                                                    |
| port link-mode route<br>//使用出接口进行NAT转换<br>nat outbound 2000                                                                                                    |
| //允许外网UDP数据访问192.168.0.1<br>nat server protocol udp global 1.1.1.1 any inside 192.168.0.1 any<br>ip address 1.1.1.1 255.0.0.0<br>#                                   |
|                                                                                                    |
|                                                                                                    |

- 网络邻居->属性
- 在网络任务栏里选择"创建一个新的连接"
- •选择"连接到我的工作场所",单击下一步
- •选择"虚拟专用网络连接",单击下一步
- 输入连接名称"l2tp", 单击下一步
- •选择"不拨初始连接",单击下一步
- •选择LNS的服务器地址1.1.1.1,单击下一步
- •选择"不使用我的智能卡",单击下一步
- 单击完成,此时就会出现名为l2tp的连接
- 单击属性按钮,修改连接属性,要与LNS端保持一致,如下:
- 在属性栏里选择"安全",选择"高级"->"设置"
- •选择"允许这些协议" >"不加密的密码(PAP)(U)",单击确定。

至此, PC机上的配置完成。

双击"l2tp"连接,输入用户名ua和密码ua,就可以访问内部网络了。在PC上pingLNS

的loopback地址,如下:

C:\Documents and Settings\Administrator>ping 192.168.0.3

Pinging 192.168.0.3 with 32 bytes of data:

Reply from 192.168.0.3: bytes=32 time=1ms TTL=255

Reply from 192.168.0.3: bytes=32 time<1ms TTL=255

Reply from 192.168.0.3: bytes=32 time<1ms TTL=255

Reply from 192.168.0.3: bytes=32 time<1ms TTL=255

Ping statistics for 192.168.0.3:

Packets: Sent = 4, Received = 4, Lost = 0 (0% loss),

Approximate round trip times in milli-seconds:

Minimum = 0ms, Maximum = 1ms, Average = 0ms

## 四、配置关键点:

- 1) L2TP的认证最好采用域方式认证
- 2) PC侧的配置要与LNS上的配置一致
- 3) PC侧的服务器地址要填NAT公网出口地址